## PASSO A PASSO PARA SUBMISSÃO DE TRABALHOS À E-RACE UNITRI

**Primeiro passo:** Para submeter trabalhos à <u>Reunião Anual de Ciência</u> -RAC Unitri, acesse o site da Instituição, a saber, <u>www.unitri.edu.br</u> e depois clique nos nas 3 barrinhas horizontais ao lado da logomarca da Unitri:

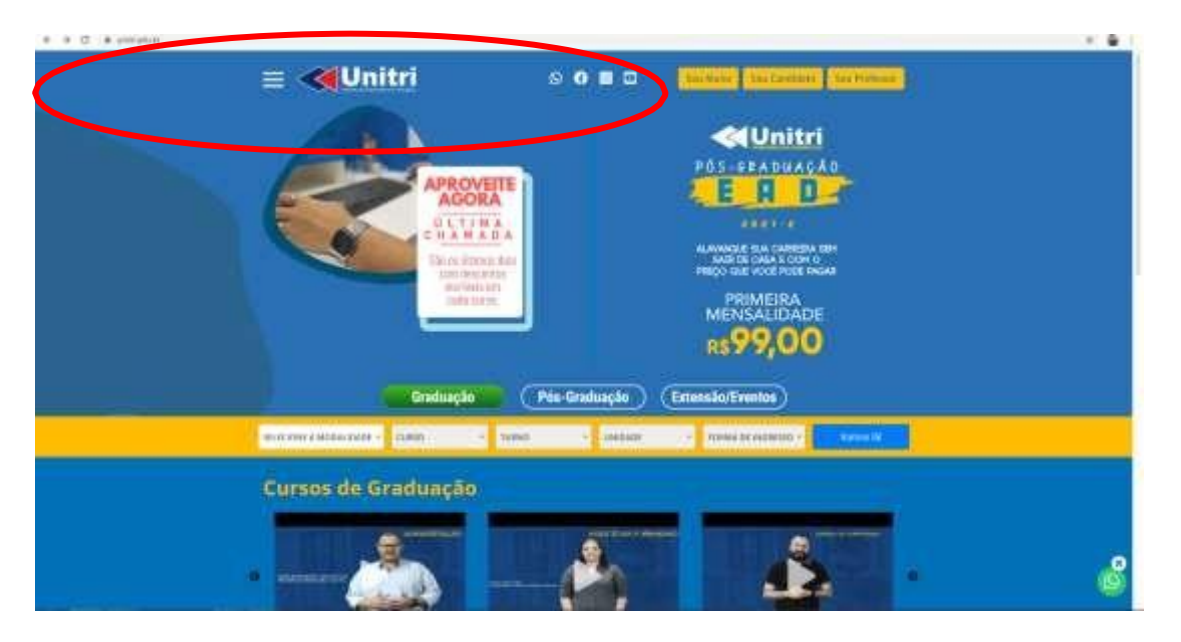

**Segundo passo:** Na próxima aba que abrirá, clique em pesquisa e depois em Reunião Anual de Ciência e Extensão:

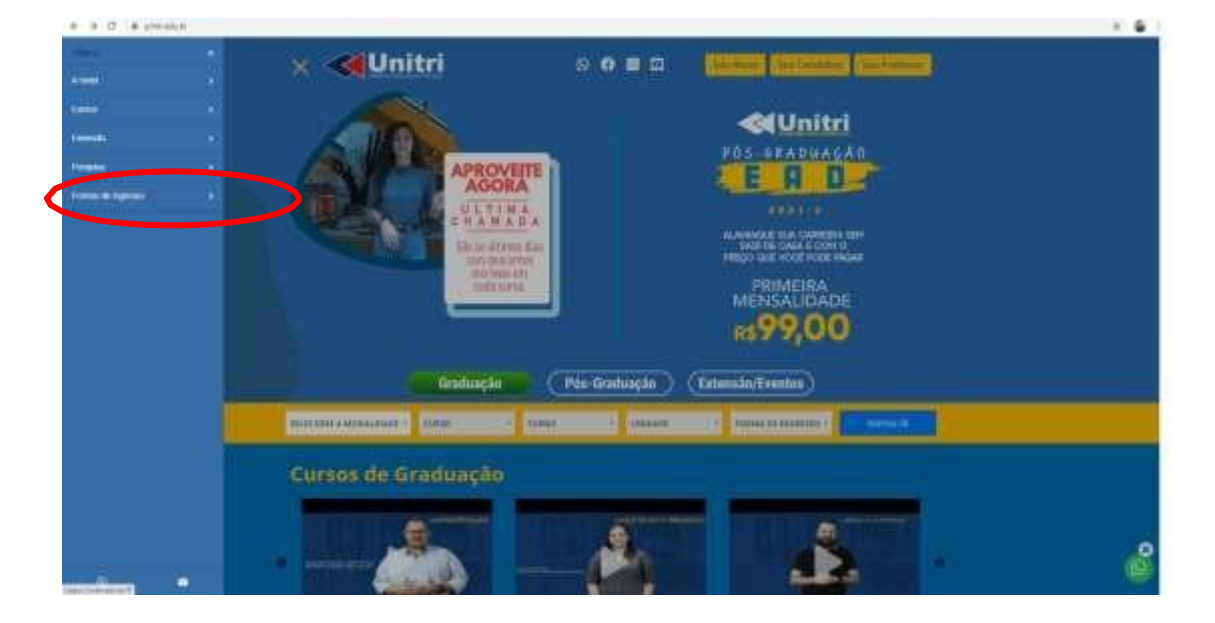

| · · · · · · · · · · · · · · · · · · · | × 📢 Unitri                                                                                                    | s o = =                                                    | (internal particular (inclusion) |  |
|---------------------------------------|----------------------------------------------------------------------------------------------------|------------------------------------------------------------|----------------------------------|--|
| Annale Searce ( New )                 | APROV<br>APROV<br>AP | EITE<br>RA<br>NJA<br>NJA<br>NJA<br>Strat<br>Strat<br>Strat |                                  |  |
|                                       | Cursos de Graduação                                                                                                    | Pés-Graduaçán<br>Tanas é conser                            | (Enternality/Eventors)           |  |
|                                       | -                                                                                                    | A                                                          |                                  |  |

**Terceiro passo:** Você será redirecionado automaticamente para a Revista E-RACE:

http://www.unitri.edu.br/reuniao-anual-de-ciencia/

|   | Revista Eletrônica da Reunião Anual de Ciência e Extensão                        |
|---|----------------------------------------------------------------------------------|
|   | CAPA SOBRE ACESSO CADASTRO PESQUISA ATUAL EDIÇÕES ANTERIORES NOTÍCIAS ##UNITRI## |
|   | Capa > Acesso                                                                    |
| 1 | Acesso                                                                           |
|   |                                                                                  |
|   | Lembrete com login e senha                                                       |
|   | Acesso                                                                           |
|   | * Inductive Cadastrador Cadastración Industrative<br>* Esqueceu a senha?         |
|   | ISSN: 2318-728X                                                                  |

**Quarto passo:** No site da Revista, faça seu login na opção "ACESSO". Caso ainda não seja cadastrado, clique na opção "Não cadastrado? Cadastre-se no sistema" e cadastre usuário e senha.

|         | lão seguro http://revista                                                                                               | .universo.edu.br/index.ph                  | ip?journal=eraci | &page=user&op=registe | er&source=       |                  |                     |                    |                   |                     |                     | ☆       |
|---------|----------------------------------------------------------------------------------------------------|--------------------------------------------|------------------|-----------------------|------------------|------------------|---------------------|--------------------|-------------------|---------------------|---------------------|---------|
| ) - Pes | globo.com - Absolu                                                                                                    | Entrar na conta da                         | 😒 WhatsApp       | S Compartilhe no Wh   | 🔁 cadastro único | 🐻 Portal Unitri. | S Compartilhe no Wh | Colégio Tiradentes | Plataforma Lattes | 😪 Plataforma Brasil | 🍯 ASOEC - Gerenciad | S E-RAC |
|         | Revista Eletrônica da Reunião Anual de Ciência e Extensão                                                               |                                            |                  |                       |                  |                  |                     |                    |                   |                     |                     |         |
|         | CAPA SOBRE ACESSO CADASTRO PESQUISA ATUAL EDIÇÕES ANTENIDRES NOTICIAS *#UNITAT##                                        |                                            |                  |                       |                  |                  |                     |                    |                   |                     |                     |         |
|         | Capa > Usuário > Cadastrar                                                                                              |                                            |                  |                       |                  |                  |                     |                    |                   |                     |                     |         |
|         | Cadastrar                                                                                                    |                                            |                  |                       |                  |                  |                     |                    |                   |                     |                     |         |
|         | Prescha o formulário para se cadastrar no sistema.<br>Clinue abair caso já possua cadastro em alguma revista do portal. |                                            |                  |                       |                  |                  |                     |                    |                   |                     |                     |         |
|         | Login*<br>O login deve conter apenas letras minúsculas (a-z), números(0-9), sublinhados(_) e hifens(-).<br>Senha*       |                                            |                  |                       |                  |                  |                     |                    |                   |                     |                     |         |
|         |                                                                                                    |                                            |                  |                       |                  |                  |                     |                    |                   |                     |                     |         |
|         | Repetir Senha*<br>Pronome de tratame<br>Prenome*<br>Nome do Meio                                                        | nto                                        |                  |                       | 160.             |                  |                     |                    |                   |                     |                     |         |
|         | Sobrenome*                                                                                                    | Sobrenome" Initiais Joan Alice Smith = JAS |                  |                       |                  |                  |                     |                    |                   |                     |                     |         |
|         | Iniciais                                                                                                    |                                            |                  |                       |                  |                  |                     |                    |                   |                     |                     |         |
|         | Instituição                                                                                                    | Jesu ON OF                                 |                  |                       |                  |                  |                     |                    |                   |                     |                     |         |
|         | Assinatura                                                                                                    |                                            |                  |                       |                  |                  |                     |                    |                   |                     |                     |         |
|         | E-mail*                                                                                                    | P EQUITICA DE PENACIDADE                   |                  |                       |                  |                  |                     |                    |                   |                     |                     |         |
|         | URL                                                                                                    |                                            |                  |                       |                  |                  |                     |                    |                   |                     |                     |         |
|         | Fone                                                                                                    |                                            |                  |                       |                  |                  |                     |                    |                   |                     |                     |         |
|         | Endereço postal                                                                                                    |                                            |                  |                       |                  |                  |                     |                    |                   |                     |                     |         |

Após realizar o login, na aba "CADASTRO, clique na opção "editar meu perfil" e verifique as opções que estão habilitadas para o seu usuário, depois de prencher as informações, cadastrar.

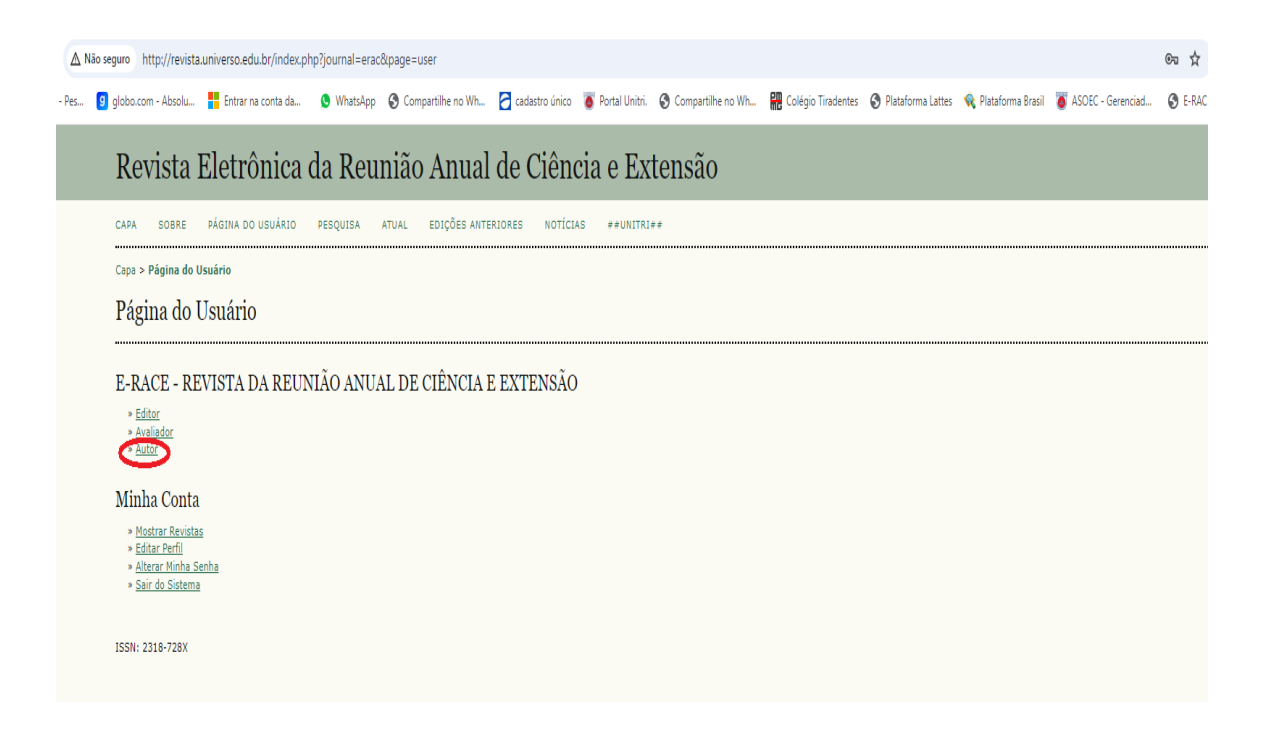

Pronto! Você já está habilitado para submeter trabalhos à Reunião Anual de Ciência e Extensão E - RACE Unitri 2024.